## Thực hiện khôi phục máy đo về chế độ nhà máy

**Mục đích:** Sau một quá trình sử dụng máy đo có thể bị nhiễm Virus, lỗi file, ... ảnh hưởng đến hoạt động của máy đo làm cho máy đo không thể hoạt động tốt (lỗi Win, lỗi chương trình đo). Do đó, cần phải thực hiện khôi phục máy đo về trạng thái ban đầu của nhà máy

## Cách thức thực hiện:

Hãy thực hiện khởi động lại máy đo FTB-1. Sau khi Test xong phần Bios của máy thì trên màn hình máy sẽ xuất hiện 2 dòng (như hình dưới). Lúc này người dùng sử dụng phím mũi tên đi xuống trên máy đo để di chuyển vệt sáng xuống mục dưới:

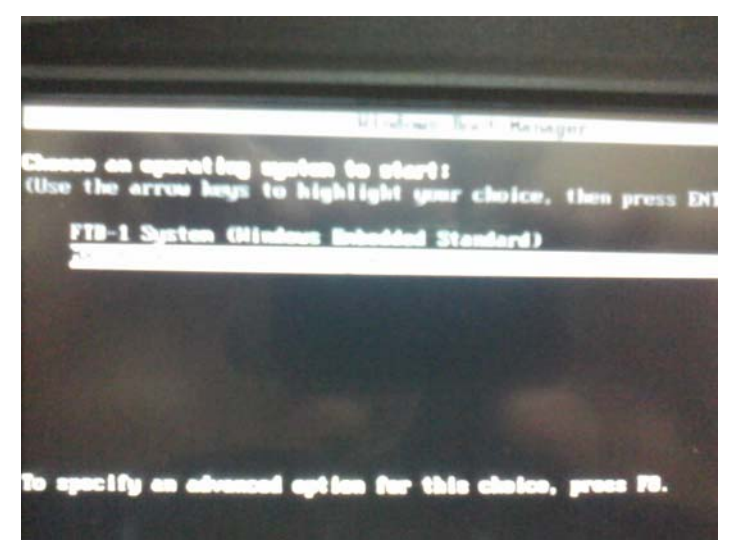

Sau đó ấn nút "Enter" thì một lúc sau máy đo sẽ chuyển sang màn hình sau:

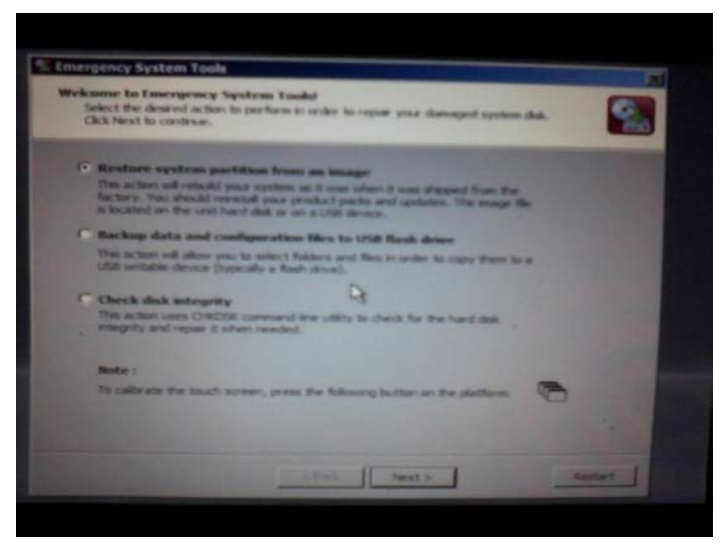

Chọn mục "Restore systems partition from an image" và ấn nút "Next" để đi đến màn hình tiếp theo:

| Bestore system partiti<br>Use the default image<br>Olds "Next" to control | non from known<br>or dok or browns and select another (<br>at. | nay la.                     |
|---------------------------------------------------------------------------|----------------------------------------------------------------|-----------------------------|
| Envergency System Tools of                                                | ner a thefterill reason for an fire shite. To a                | Former a different braders, |
| C Factory recovery a                                                      |                                                                | -                           |
| C                                                                         |                                                                |                             |
|                                                                           |                                                                | (Prosecuted)                |
|                                                                           |                                                                |                             |
|                                                                           |                                                                |                             |
|                                                                           |                                                                |                             |
|                                                                           |                                                                |                             |
| Children Bar                                                              | - that - heat -                                                | Canor J                     |
|                                                                           |                                                                |                             |
|                                                                           |                                                                |                             |

Chọn mục "Factory recovery image" và ấn nút "Next" để đi đến màn hình tiếp:

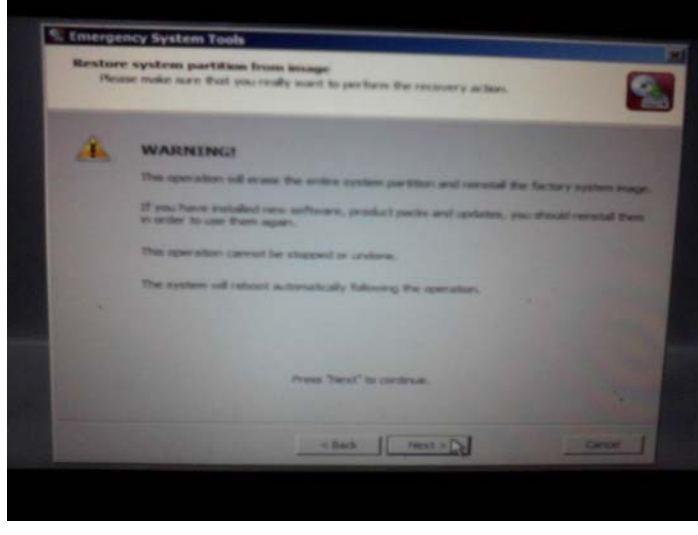

Tiếp đó ấn nút "Next" để đi tới màn hình tiếp:

| Please | stystem partition from manage<br>is make some that you really source to perform the recovery action. |
|--------|----------------------------------------------------------------------------------------------------|
| A      | WARNING                                                                                              |
| estore | ystem partition from image                                                                           |
| Format | ng dive (b                                                                                           |
| -      |                                                                                                    |
|        |                                                                                                    |
|        |                                                                                                    |
|        |                                                                                                    |
|        | Press "Next" to controle.                                                                            |
|        |                                                                                                    |
|        | THE I HAVE N CONST                                                                                   |

Sau đó trên máy đo sẽ tự động khởi động lại khoảng 3 lần (lưu ý không được tắt nguồn trong giai đoạn này)

Sau khi hoàn thành việc khôi phục lại máy đo thì trên màn hình máy đo sẽ xuất hiện như sau:

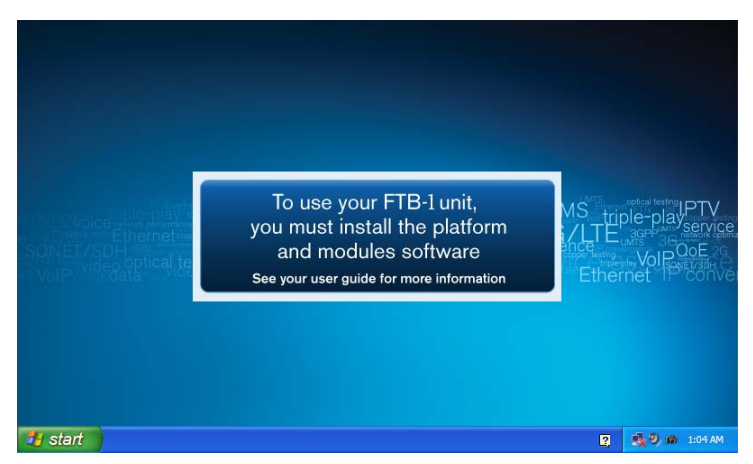

Tiếp theo người dùng hãy sử dụng đĩa DVD đi kèm theo máy và đưa đĩa vào máy tính và chuẩn bị 01 USB có dung lượng tối thiểu 1GB để lấy dữ liệu truyền vào máy đo. Lúc đó trên màn hình máy tính sẽ xuất hiện như hình dưới:

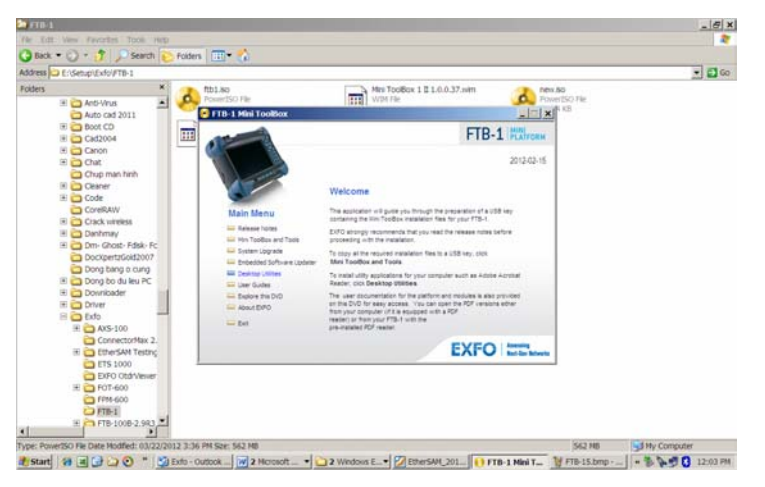

Hãy chọn mục "Mini Toolbox and Tools" thì màn hình sau sẽ xuất hiện:

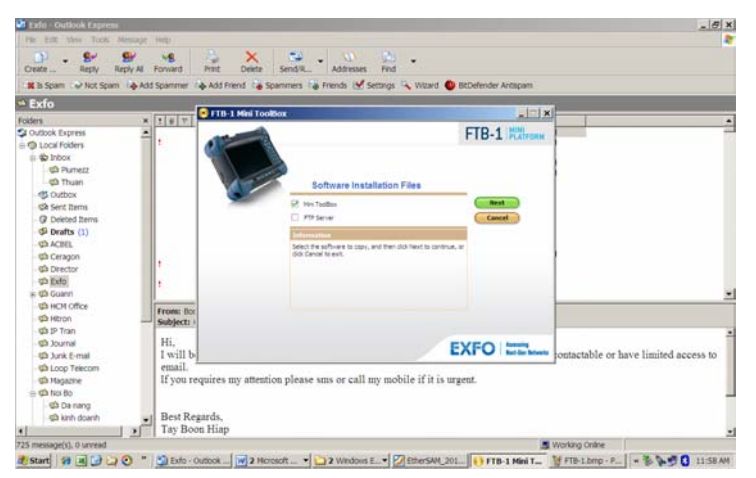

Chọn mục "Mini Toolbox" và chọn nút "Next" thì màn hình sau sẽ xuất hiện:

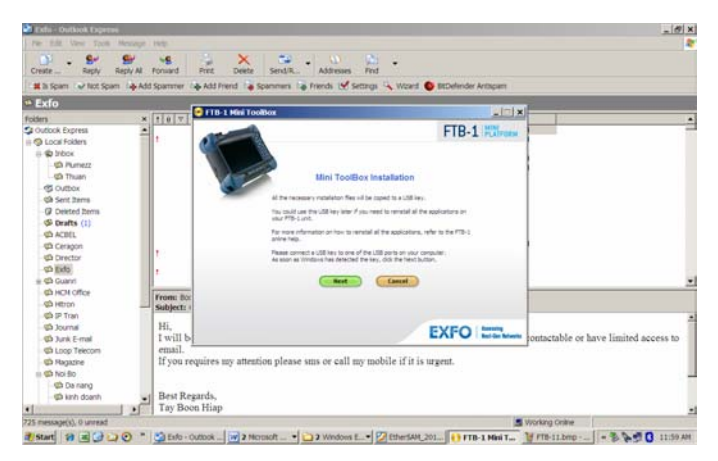

Tiếp đó chọn nút "Next" thì màn hình sau sẽ xuất hiện:

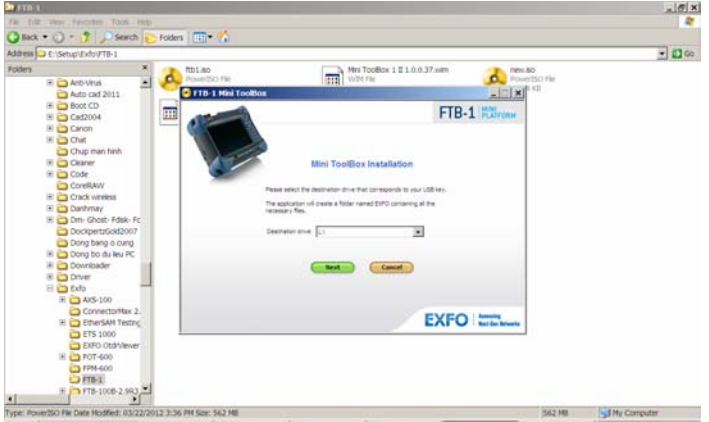

Lúc này người dùng hãy chỉ ổ USB được cắm vào và chọn "Next", máy tính sẽ tự động Copy các file cần thiết vào USB. Sau khi máy tính kết thúc việc copy dữ liệu thì người dùng hãy cắm USB vào máy đo và vào thanh công cụ "Start" chọn mục "My computer" và chọn ổ USB vừa cắm vào và chọn thư mục sau

"EXFO/Toolbox/UpdateManager" lúc đó hãy kích vào biểu tượng "Setup" trên máy đo sẽ xuất hiện màn hình sau:

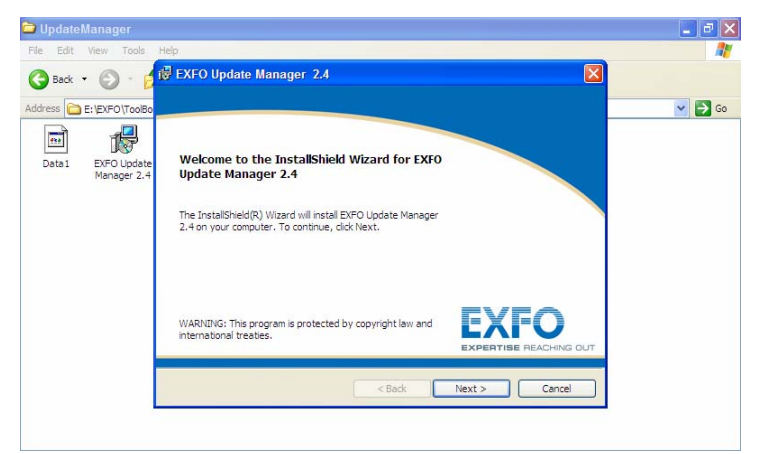

Sau đó kích "Next" và làm theo các bước hướng dẫn trên màn hình đến khi trên màn hình máy đo xuất hiện thông báo:

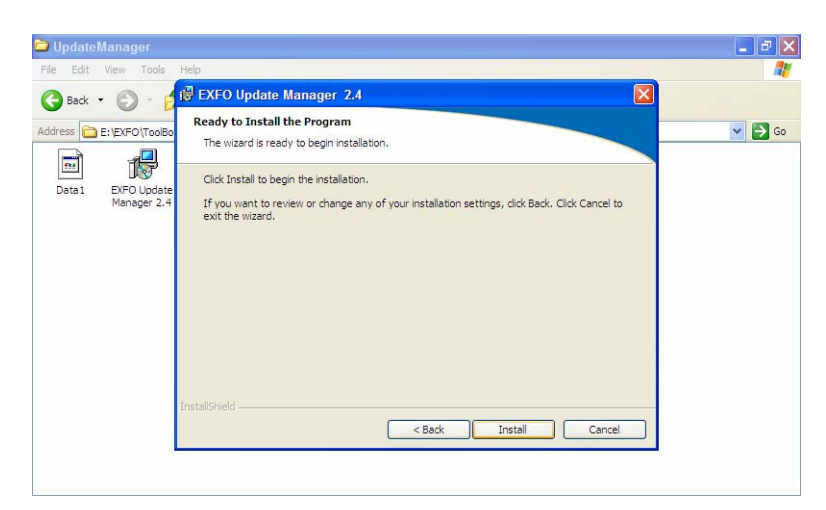

Hãy kích vào nút "Next" để bắt đầu quá trình cài đặt. Sau khi máy đo hoàn thành việc cài đặt phần mềm "Update Manager" thì trên màn hình "Destop" sẽ xuất hiện như sau:

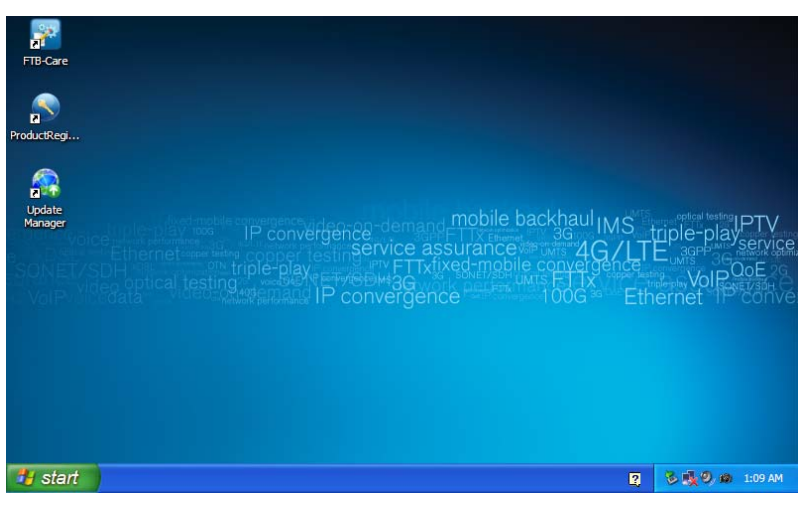

Hãy chọn vào biểu tượng "Update Manager" thì màn hình sau sẽ xuất hiện:

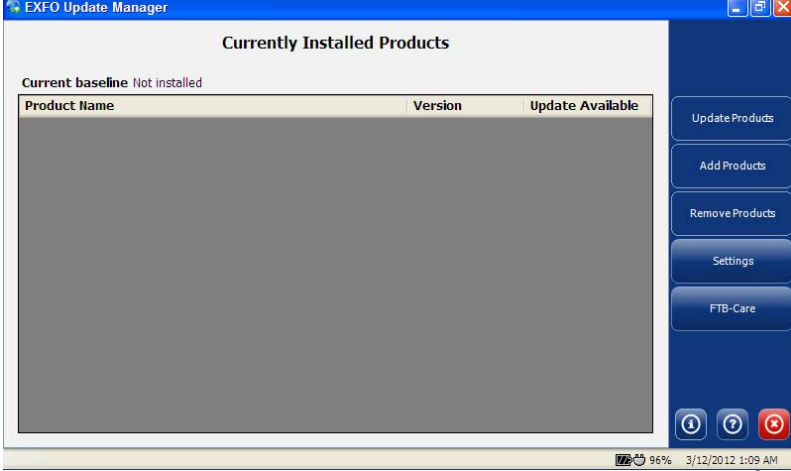

Hãy chọn thanh công cụ "Settings" thì màn hình sau sẽ xuất hiện:

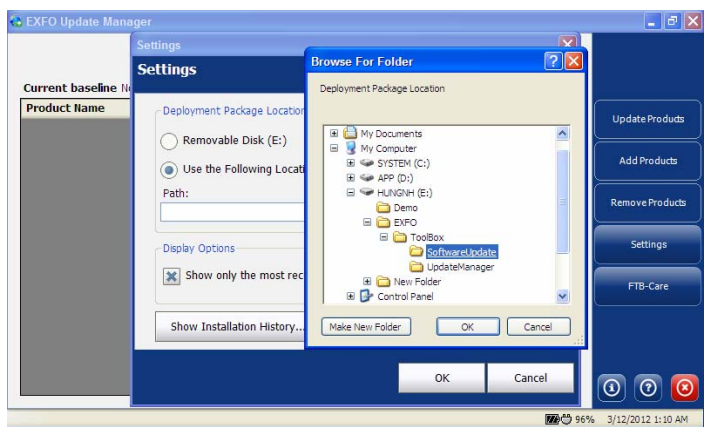

Người dùng hãy chọn tới thư mục "EXFO/ToolBox/SoftwareUpdate" trên USB vừa cắm vào và sau đó chọn nút "OK"

|                   | Settings 🛛 🔀                                                                  |                      |
|-------------------|-------------------------------------------------------------------------------|----------------------|
| urrent baseline I | Settings                                                                      |                      |
| Product Name      | Deployment Package Location<br>Removable Disk (E:)                            | Update Products      |
|                   | Use the Following Location Path: E\EXFO\ToolBox\SoftwareUpdate Browse         | Remove Products      |
|                   | Deplay Options           X         Show only the most recent product versions | Settings<br>FTB-Care |
|                   | Show Installation History                                                     |                      |
|                   | OK Cancel                                                                     | 00                   |

Và người dùng chọn nút "OK" thì màn hình sau sẽ xuất hiện:

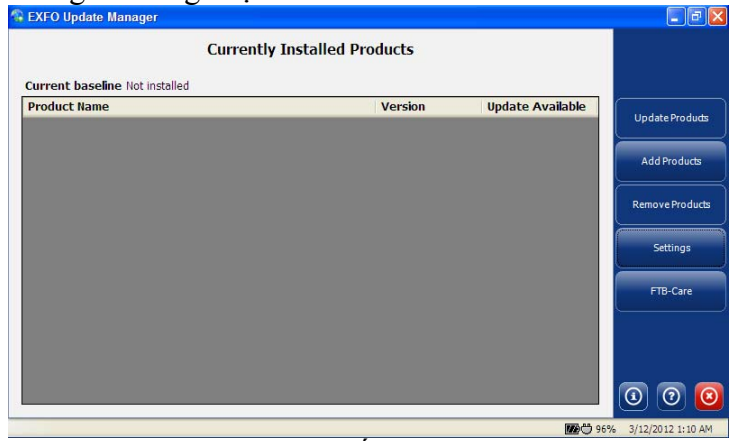

Tại đây người dùng chọn tiếp nút "Add Products" thì màn hình sau sẽ xuất hiện:

| on Release Date<br>P3 12/16/2011<br>P2 12/22/2011                                       |                                                                                                    | Update Products                                                                                                    |
|-----------------------------------------------------------------------------------------|----------------------------------------------------------------------------------------------------|----------------------------------------------------------------------------------------------------|
| Release Date           P3         12/16/2011           P2         12/22/2011            | <u>^</u>                                                                                                    | Up date Products                                                                                                    |
| on         Release Date           P3         12/16/2011           P2         12/22/2011 |                                                                                                    |                                                                                                    |
| P3 12/16/2011 P2 12/22/2011                                                             |                                                                                                    | Contract of the second second s |
| P2 12/22/2011                                                                           |                                                                                                    | Add Products                                                                                                    |
|                                                                                         |                                                                                                    |                                                                                                    |
| P1 4/11/2011                                                                            |                                                                                                    | Pemove Product                                                                                                    |
| 11/4/2011                                                                               |                                                                                                    | Keniove Produci                                                                                                    |
| P2 10/14/2011                                                                           |                                                                                                    |                                                                                                    |
| P1 12/14/2011                                                                           |                                                                                                    | Settings                                                                                                    |
| 12/9/2010                                                                               |                                                                                                    |                                                                                                    |
| P2 2/10/2012                                                                            |                                                                                                    | FTB-Care                                                                                                    |
| 2/9/2012                                                                                | ~                                                                                                    | <u></u>                                                                                                    |
|                                                                                         | IP2         10/14/2011           IP1         12/14/2011           12/9/2010         I2/9/2010           IP2         2/10/2012           2/9/2012         I2/9/2012           Setting         Setting | P2 10/14/2011<br>P1 12/14/2011<br>12/9/2010<br>P2 2/10/2012<br>2/9/2012<br>Settings                                                                                                    |

Sau đó người dùng hãy chọn mục "Select All" và chọn nút "Next" để chọn chương trình đo cần thiết; máy đo sẽ chuyển tới màn hình sau:

|                  | Add Products                                                                                                    |                 |
|------------------|----------------------------------------------------------------------------------------------------|-----------------|
| Current baseline | N. Summary                                                                                                    |                 |
| Product Name     | Summary                                                                                                    | Up date Product |
|                  | The following software product(s) will be installed:<br>- Platform<br>- TLB 200 NoteDistant Series - 1.3<br>- TLB 210 Series - 1.1 SP2                                                                  | Add Products    |
|                  | - IN-010-000 reliables Jenes         - 1.1 50-2           - EXFO Connect Client         - 2.0 50-2           - EXpert IP Test Tools         - 1.1 50-1           - EXpert IPTV Test Tools         - 1.0 | Remove Product  |
|                  | - EXpert VolP Test Tools - 1.1 SP2<br>- ConnectorMax - 2.3 SP1<br>- IP Tools - 1.1<br>- FTR-860 MetRbarer Series - 1.3 SP2                                                                              | Settings        |
|                  | - OTDR - IOLM - 2.2<br>- Power Neter - 2.0<br>- Shel - 1.2                                                                                                    | FTB-Care        |
|                  | The selected products also require the installation of the following products:                                                                                                    |                 |
|                  | Back Install Cancel                                                                                                    |                 |

Người dùng chọn nút "Install" để bắt đầu quá trình cài đặt.

|                    | Add Products                                                                                                    |                 |
|--------------------|----------------------------------------------------------------------------------------------------|-----------------|
| Current baseline N | Please, read the following license agreement carefully.                                                                                                    |                 |
| Product Name       | IMPORTANT: CAREFULLY READ THE FOLLOWING LICENSE AGREEMENT BEFORE<br>OPENING THIS INSTALLATION PACKAGE BY OPENING THIS PACKAGE AND                                                                                                    | Update Products |
|                    | USING THE SOFTWARE WHETHER INCORPORATED OR NOT IN AN EXFO INC.<br>("EXFO") PRODUCT, YOU INDICATE YOUR ACCEPTANCE TO BE BOUND BY THE<br>TERMS AND CONDITIONS OF THIS AGREEMENT, IF YOU DO NOT ACCEPT THE                                                                    | Add Products    |
|                    | TERMS AND CONDITIONS OF THIS LICENSE AGREEMENT, DO NOT OPEN THIS<br>PACKAGE AND PROMPTLY RETURN THE PRODUCT OR SOFTWARE WITH YOUR<br>PROOF OF PAYMENT, WHEREUPON YOUR MONEY WILL BE REFUNDED.                                                                              | Remove Products |
|                    | THE PRODUCT OR SOFTWARE YOU ORDERED MIGHT INCLUDE SOURCE CODE<br>AND/OR SOFTWARE COMPONENTS, IT IS PROVIDED FOR YOUR CONVENIENCE<br>IN MODIFYING THE PRODUCT OR SOFTWARE TO SUIT YOUR SPECIFIC NEEDS,<br>DO TO AFGE TE DEPUNTIE WORD'S TOULUDING SOURCE AND LIPSAY ETES TE | Settings        |
|                    | I accept the terms of the license agreement     Print                                                                                                    | FTB-Care        |
|                    | I do not accept the terms of the license agreement                                                                                                    |                 |
|                    | Continue Cancel                                                                                                    | 0 0 0           |

Khi xuất hiện màn hình trên người dùng hãy chọn mục "I accept the terms of the license agreement" và chọn nút "Continue" để tiếp tục

| Product Name     The products you selected have been installed successfully.       Product Name     Version     Installation Status     Status       ConnectorMax     2.3     Installed     Image: ConnectorMax       ConnectorMax     2.3 SP1     Installed     Image: ConnectorMax       IP Tools     1.1     Installed     Image: ConnectorMax       FTB-860 NetBlazer Series     1.3     Installed     Image: ConnectorMax       OTDR - IOLM     2.2     Installed     Image: ConnectorMax                                                                                                    |            |                           |              |                       |          | 32           |
|----------------------------------------------------------------------------------------------------|------------|---------------------------|--------------|-----------------------|----------|--------------|
| Product Name     Version     Installation Status     Status       ConnectorMax     2.3     Installed     Image: ConnectorMax       ConnectorMax     2.3 SP1     Installed     Image: ConnectorMax       IP Tools     1.1     Installed     Image: ConnectorMax       IP Tools     1.1     Installed     Image: ConnectorMax       FTB-860 NetBlazer Series     1.3     Installed     Image: ConnectorMax       OTDR - IOLM     2.2     Installed     Image: ConnectorMax                                                                                                    | oduct Name | The products you selected | have been in | stalled successfully. |          | Update Produ |
| ConnectorMax       2.3       Installed       Image: ConnectorMax       Image: ConnectorMax       Image: ConnectorMa                                                                                                    |            | Product Name              | Version      | Installation Status   | Status 🔷 |              |
| ConnectorMax     2.3 SP1     Installed     Image: Connector Max     Connector Max     Connecto                                                                                                    |            | ConnectorMax              | 2.3          | Installed             |          | Add Product  |
| IP Tools     1.1     Installed     Image: Constraint of the second second sec |            | ConnectorMax              | 2.3 SP1      | Installed             | 0        |              |
| FTB-860 NetBlazer Series     1.3     Installed     Image: Comparison of the series of the series o |            | IP Tools                  | 1.1          | Installed             | <b>Ø</b> | Remove Produ |
| FTB-860 NetBlazer Series     1.3 SP2     Installed     Image: Constant of the series of the series |            | FTB-860 NetBlazer Series  | 1.3          | Installed             |          | Collinea     |
| OTDR - IOLM 2.2 Installed                                                                                                    |            | FTB-860 NetBlazer Series  | 1.3 SP2      | Installed             |          | Settings     |
|                                                                                                    |            | OTDR - IOLM               | 2.2          | Installed             |          | FTB-Care     |
| Power Meter 2.0 Installed 🥹                                                                                                    |            | Power Meter               | 2.0          | Installed             | <b>Ø</b> |              |
| Shell 1.2 Installed 📀                                                                                                    |            | Shell                     | 1.2          | Installed             |          |              |

Sau khi máy đo kết thúc cài đặt các chương trình đo hãy ấnt nút "Finish" để kết thúc quá trình cài đặt và khởi động lại máy đo – Quá trình khôi phục máy đo trở về mặc định của nhà máy đã hoàn tất.